# Utilisation de NetBeans pour les applications J2ME

# Sommaire

| 1.   | Introduction                                                           | 2  |
|------|------------------------------------------------------------------------|----|
| 2.   | Présentation de l'EDI NetBeans                                         | 2  |
| 3.   | Création d'une application en utilisant l'éditeur graphique            | 3  |
| 3.1. | Création d'une application MIDP : mode « Lazy Initialized »            | 3  |
| 3.2. | Adapter le code source.                                                | 5  |
| 3.3. | Compilation et exécution du projet                                     | 6  |
| 3.4. | Désactivation du mode « Lazy Initialized»                              | 9  |
| 4.   | Création d'une application MIDP en utilisant l'éditeur de code source. | 12 |
| 4.1. | Création du projet                                                     | 12 |
| 4.2. | Création du MIDlet                                                     | 12 |
| 5.   | Affichage de l'aide : javadocs                                         | 15 |
| 6.   | Utilisation des tutoriaux                                              | 15 |
| 7.   | Débogage                                                               | 15 |

# 1. Introduction

Ce tutorial vous montrera les deux manières de créer un projet Java ME Midlet appelé pjtMidletBonjour qui affichera le texte « Bonjour d'Armentières » sur le simulateur.

## 2. Présentation de l'EDI NetBeans

Pré requis : Installation de NetBeans IDE 5.5 et de NetBeans Mobility Pack 5.5.

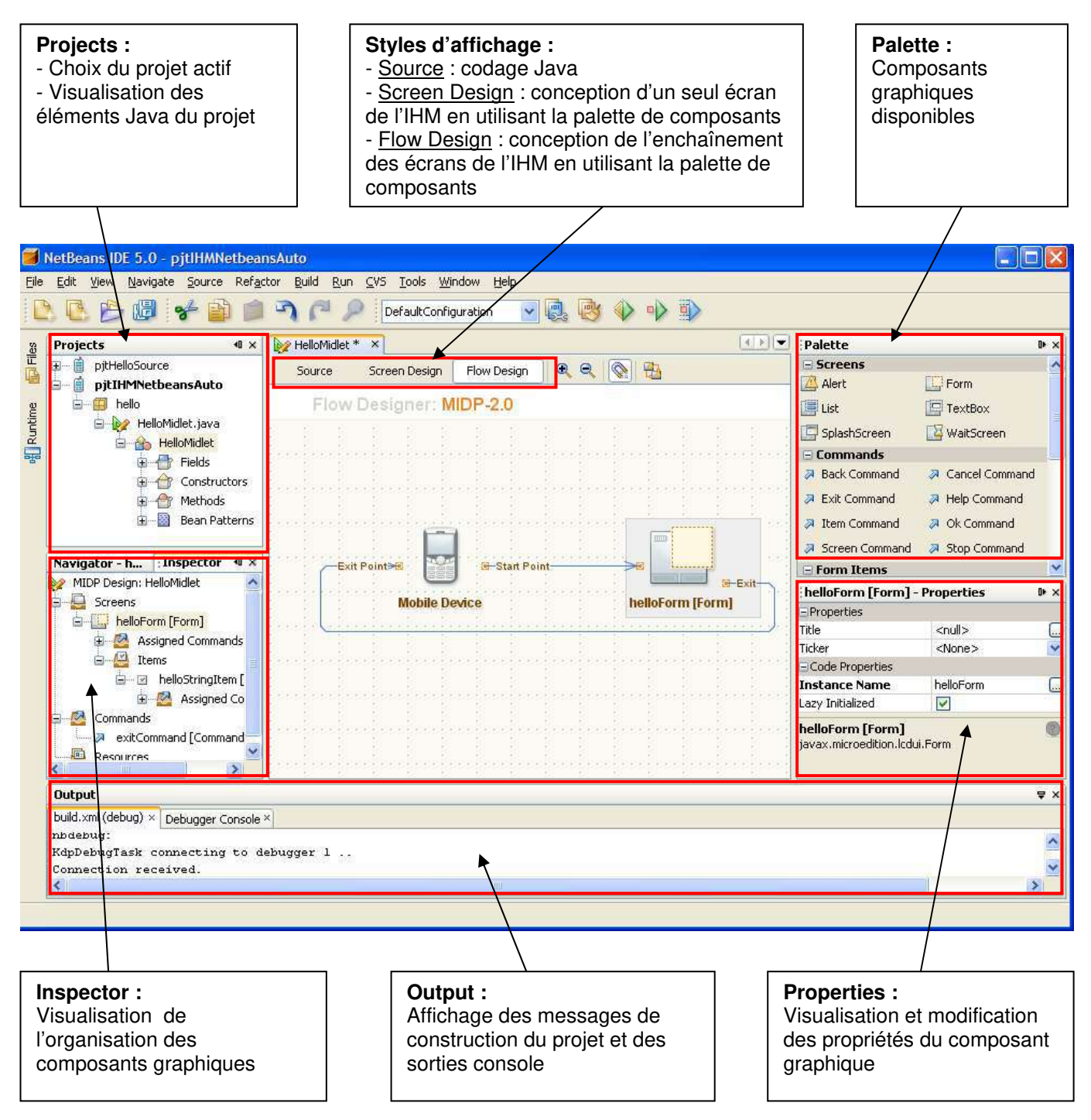

Le choix du projet actif (pour l'exécution, le débogage, …) s'effectue avec un clic droit sur le projet > Set Main Project. Le nom du projet s'affiche alors en caractère gras.

- Le Flow Design ne doit servir qu'à implémenter les différents écrans avec les flèches visualisant les passages de l'un à l'autre (grâce aux commandes associées).
- Le Screen Design permet de définir plus précisément les propriétés des composants déposés dans la / les fenêtre(s).
- L'affichage Source permet d'introduire votre propre code source en sachant que celui en surbrillance bleue n'est pas modifiable.

# 3. Création d'une application en utilisant l'éditeur graphique

NetBeans IDE vous propose un expert qui vous permet de créer rapidement un projet MIDP. Quand vous créez le projet, vous devez choisir de développer une application en utilisant l'éditeur graphique (Visual Mobil Designer) ou l'éditeur de code source (Source Code Editor).

L'éditeur graphique vous permet de dessiner les flots et les écrans utilisés par votre application. Le code source de votre application est créé automatiquement.

# 3.1. Création d'une application MIDP : mode « Lazy Initialized »

Choisissez File > New Project (Ctrl-Shift-N).

| eral<br>eral<br>erojects:<br>Mobile Application<br>Mobile Class Library<br>Mobile Project from Existing MIDP S<br>Mobile Project from Existing MIDP S<br>Mobile Project from | Sources                                                                                                    |
|----------------------------------------------------------------------------------------------------|----------------------------------------------------------------------------------------------------|
| ples                                                                                                    |                                                                                                    |
| ew J2ME application in a standard IDE project. You can also generate<br>project uses an IDE-generated Ant build script and special tasks<br>ate, preverify, run, debug, and deploy your application in the J2ME envir                                                                                                    | e a MIDlet in<br>5 to preproce<br>ronment.                                                                                                    |
|                                                                                                    | new J2ME application in a standard IDE project. You can also generate<br>project uses an IDE-generated Ant build script and special tasks<br>ate, preverify, run, debug, and deploy your application in the J2ME envir |

Dans la liste box, choisissez Mobile et Mobile Application, puis Next

| 🍯 New Project                                                                         |                                     |                                        |
|---------------------------------------------------------------------------------------|-------------------------------------|----------------------------------------|
| Steps                                                                                 | Name and Loca                       | tion                                   |
| 1. Choose Project 2. Name and Location                                                | Project Name:                       | pjtMidletBonjour                       |
| <ol> <li>Default Platform Selection</li> <li>More Configurations Selection</li> </ol> | Project Location:                   | D:\TravailNetBeans5.0 Browse           |
|                                                                                       | Project Folder:                     | D:\TravailNetBeans5.0\pjtMidletBonjour |
|                                                                                       | ♥ Set as Main P<br>♥ Create Hello f | roject<br>MIDlet                       |
|                                                                                       |                                     |                                        |
|                                                                                       |                                     | < Back Next > Finish Cancel Help       |

Entrez le nom du projet pjMidletBonjour et choisissez votre répertoire de sauvegarde. Validez les deux coches « Set as Main Project » et « Create Hello Midlet »

| 🧃 New Project                                                                                                    |                       |                   |                                  |  |  |  |  |
|----------------------------------------------------------------------------------------------------|-----------------------|-------------------|----------------------------------|--|--|--|--|
| Steps                                                                                                    | Default Platform Se   | election          |                                  |  |  |  |  |
| <ol> <li>Choose Project</li> <li>Name and Location</li> <li>Default Platform Selection</li> <li>More Configurations Selection</li> </ol> | Emulator Platform:    | J2ME Wireless Too | ikit 2,2                         |  |  |  |  |
|                                                                                                    | Device:               | DefaultColorPhone |                                  |  |  |  |  |
|                                                                                                    | Device Configuration: | O CLDC-1.0        | ⊙ CLDC-1.1                       |  |  |  |  |
|                                                                                                    | Device Profile:       | O MIDP-1.0        | MIDP-2.0                         |  |  |  |  |
|                                                                                                    |                       |                   |                                  |  |  |  |  |
|                                                                                                    |                       |                   | < Back Next > Finish Cancel Help |  |  |  |  |

Gardez les sélections d'émulateur par défaut ainsi que la Configuration CLDC 1.1 et le Profile MIDP 2.0. Choisissez Finish pour clore la création du projet. Vérifiez les répertoires et les fichiers créés :

| 🖄 hello                                                     |                    |        |              |
|-------------------------------------------------------------|--------------------|--------|--------------|
| Fichier Edition Affichage Favoris Outils ?                  |                    |        |              |
| 🔇 Précédente 🔹 🕥 - 🎓 🔎 Rechercher 🎼 Dossiers                |                    |        |              |
| Adresse C D: \TravailNetBeans5.0\pjtMidletBonjour\src\hello |                    |        |              |
| Dossiers                                                    | Nom                | Taille | Type         |
| Bureau                                                      | 🗒 HelloMidlet.java | 5 Ko   | Fichier JAVA |
| 🕀 🕒 Mes documents                                           | 🔟 HelloMidlet.mvd  | 2 Ko   | Fichier MVD  |
| 🖃 😼 Poste de travail                                        |                    |        |              |
| 🗉 🥯 Disque local (C:)                                       |                    |        |              |
| 🖃 🕪 data (D:)                                               |                    |        |              |
| DocNetBeans                                                 |                    |        |              |
| System Volume Information                                   |                    |        |              |
| 🖃 🧰 TravailNetBeans5.0                                      |                    |        |              |
| 🗄 🧰 MobileApplication1                                      |                    |        |              |
| 🖃 🧰 pjtMidletBonjour                                        |                    |        |              |
|                                                             |                    |        |              |
|                                                             |                    |        |              |
|                                                             |                    |        |              |
| Milanife ill                                                |                    |        |              |

Voici une capture d'écran de NetBeans après la création de votre projet

| 🗃 NetBeans IDE 5.0 - pjtMidletBonjour                                                                           |                                          |  |  |  |  |  |
|----------------------------------------------------------------------------------------------------|------------------------------------------|--|--|--|--|--|
| File Edit View Navigate Source Refactor Build Run CVS Tools Wind                                                | low Help                                 |  |  |  |  |  |
| 陰 💽 🥵 🥩 🏟 👘 🏹 🏴 🔎 DefaultConfiguration 🔽 👰 🕸 🊸 🅩 🗊                                                              |                                          |  |  |  |  |  |
| Projects I Files                                                                                                | Welcome × W HelloMidlet ×                |  |  |  |  |  |
| □ jtMidletBonjour                                                                                               | Source Screen Design Flow Design 🔍 🔍 🚫 📇 |  |  |  |  |  |
| HelloMidlet.java                                                                                                | Flow Designer: MIDP-2.0                  |  |  |  |  |  |
|                                                                                                    |                                          |  |  |  |  |  |
|                                                                                                    |                                          |  |  |  |  |  |
|                                                                                                    |                                          |  |  |  |  |  |
|                                                                                                    |                                          |  |  |  |  |  |
| The second second second second second second second second second second second second second second second se | Exit Point P                             |  |  |  |  |  |
| MIDP Design: HelloMidlet                                                                                        | Mobile Device helloForm [Form]           |  |  |  |  |  |
| Screens                                                                                                    | en en en en en en en en en en en en en e |  |  |  |  |  |
| 🕀 🚰 Commands                                                                                                    |                                          |  |  |  |  |  |
| E Resources                                                                                                    |                                          |  |  |  |  |  |
|                                                                                                    |                                          |  |  |  |  |  |
|                                                                                                    |                                          |  |  |  |  |  |
|                                                                                                    |                                          |  |  |  |  |  |
|                                                                                                    |                                          |  |  |  |  |  |
|                                                                                                    |                                          |  |  |  |  |  |
| :Output - build.xml (jar)                                                                                       |                                          |  |  |  |  |  |

# **3.2. Adapter le code source.**

Nous allons éditer le code source créé pour le MIDlet. Ouvrez le Screen Design Affichez l'écran helloForm[Form] Cliquez sur le composant StringItem (ce composant permet d'afficher du texte dans une Form). Modifiez sa propriété Text (Hello world !) par « Bonjour d'Armentières ». Modifiez également sa propriété Label (Hello) par « LblBonjour ».

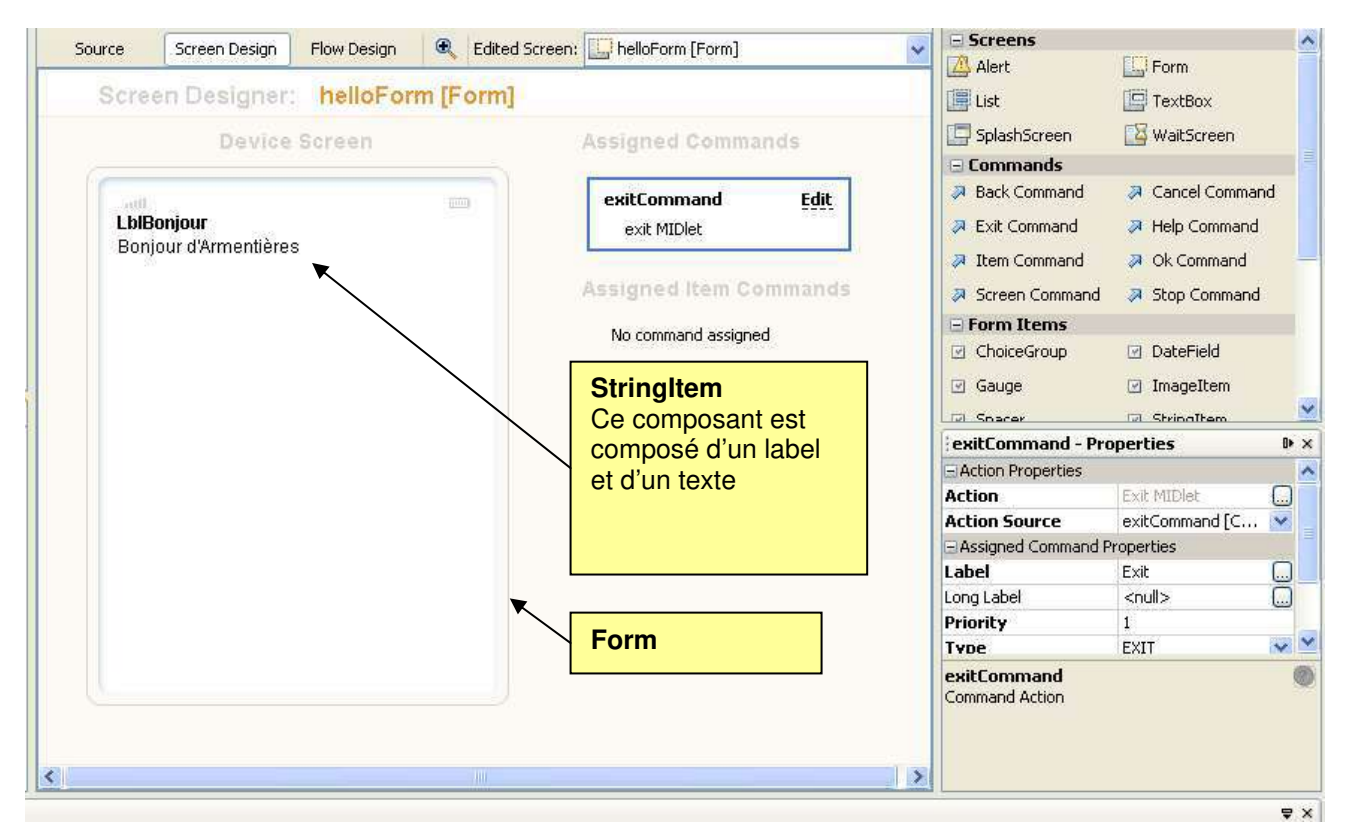

# 3.3. Compilation et exécution du projet

Choisissez Run > Run Main Project (F6) ou cliquez sur l'icône :

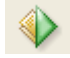

Agrandissez la fenêtre Output pour afficher correctement les messages de construction de votre projet. Un émulateur est lancé pour afficher le résultat de votre application. Le simulateur est « DefaultColorPhone ». Dans la fenêtre de l'émulateur, vous pouvez exécuter la commande Launch et Exit de la même manière que sur votre portable.

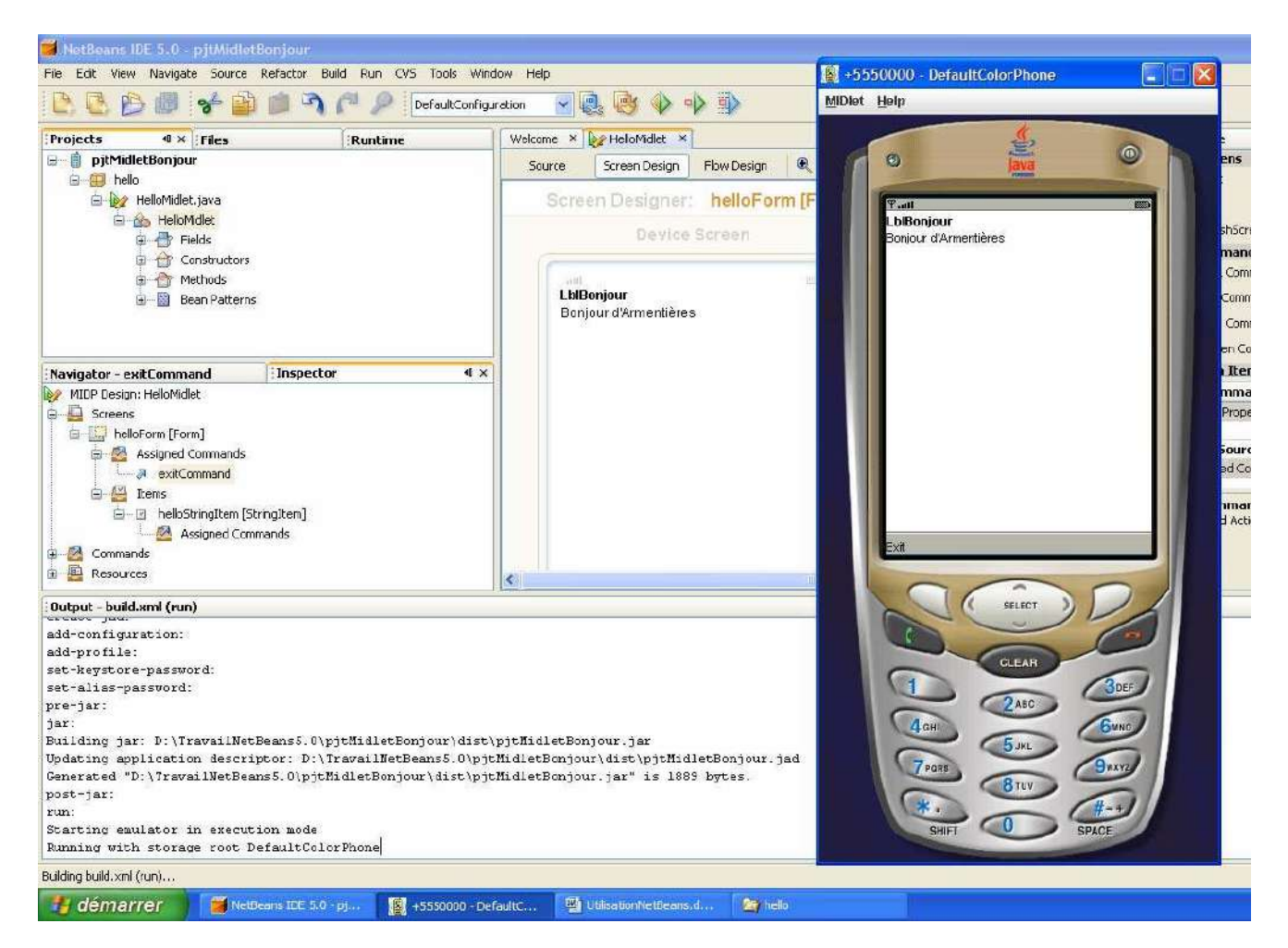

Appuyez sur Exit pour fermer le MIDlet. Puis cliquez sur le bouton de fermeture de la fenêtre du simulateur.

Voici l'arborescence des fichiers créés

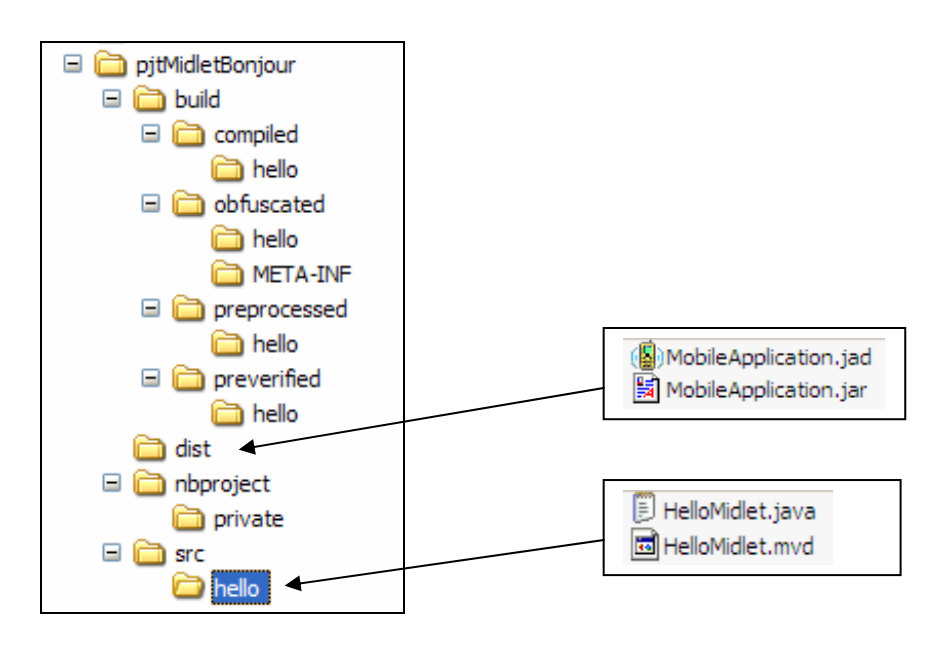

Voici le code source généré par NetBeans :

```
* HelloMidlet.java
 * Created on 18 octobre 2006, 15:30
 * /
package hello;
import javax.microedition.midlet.*;
import javax.microedition.lcdui.*;
/**
 *
 * @author frederic
* /
public class HelloMidlet extends MIDlet implements CommandListener {
    /** Creates a new instance of HelloMidlet */
    public HelloMidlet() {
    }
   private Form helloForm;
    private StringItem helloStringItem;
    private Command exitCommand;
    /\!\!\!^{\star\star} This method initializes UI of the application.
     * /
    private void initialize() {
       // Insert pre-init code here
                                                          2
        getDisplay().setCurrent(get_helloForm());
        // Insert post-init code here
    ł
    /** Called by the system to indicate that a command has been invoked on a particular displayable.
     * @param command the Command that ws invoked
     \star @param displayable the Displayable on which the command was invoked
     * /
    public void commandAction(Command command, Displayable displayable) {
        // Insert global pre-action code here
        if (displayable == helloForm) {
            if (command == exitCommand) {
                // Insert pre-action code here
                exitMIDlet();
                // Insert post-action code here
            }
        // Insert global post-action code here
}
     * This method should return an instance of the display.
     * /
    public Display getDisplay() {
       return Display.getDisplay(this);
    3
    /**
     * This method should exit the midlet.
     */
    public void exitMIDlet() {
        getDisplay().setCurrent(null);
        destroyApp(true);
        notifyDestroyed();
    }
    /** This method returns instance for helloForm component and should be called instead of
accessing helloForm field directly.
     * @return Instance for helloForm component
     */
```

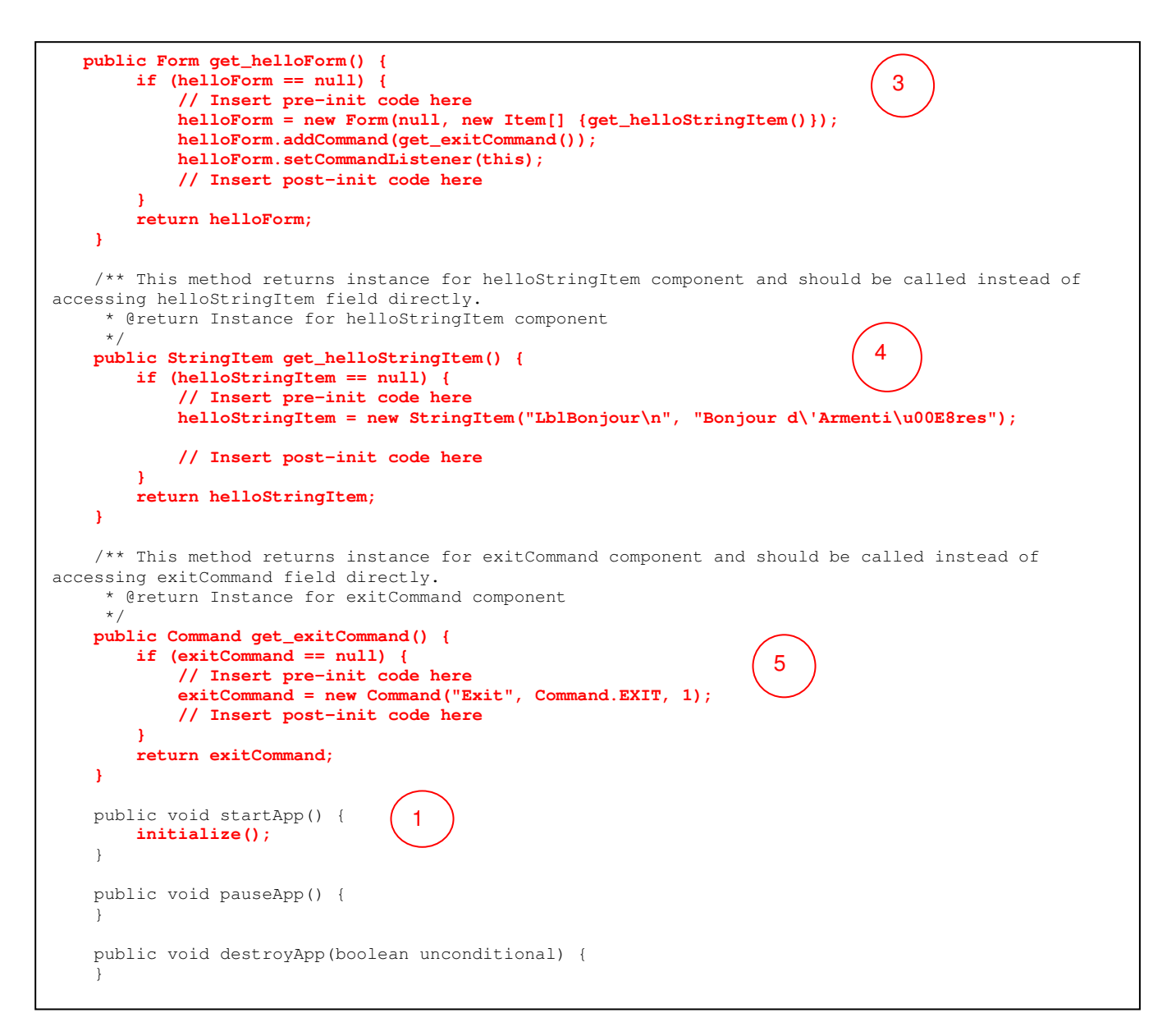

# 3.4. Désactivation du mode « Lazy Initialized»

Par défaut, la génération de code de NetBeans utilise le mode « lazy ». Nous allons le désactiver pour identifier les différences de codage.

Remarque : Désactiver le mode « Lazy Initialized » est souvent utile pour pouvoir insérer des modifications dans le codage.

Créez un nouveau projet identique au précédent : Choisissez File > New Project (Ctrl-Shift-N).

- > Dans la liste box, choisissez Mobile et Mobile Application, puis Next
- > Entrez le nom du projet pjMidletBonjourNonLazy et choisissez votre répertoire de sauvegarde.
- Validez les deux coches « Set as Main Project » et « Create Hello Midlet »
- Gardez les sélections d'émulateur par défaut ainsi que la Configuration CLDC 1.1 et le Profile MIDP 2.0.
- > Choisissez Finish pour clore la création du projet.

Nous allons modifier la génération de code source pour la Form du MIDlet.

Ouvrez le Screen Design

Cliquez sur l'écran helloForm[Form] et, dans la fenêtre des propriétés, enlevez la coche « Lazy Initialized ».

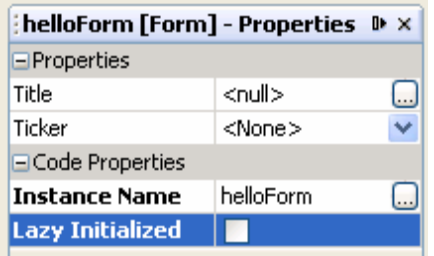

- > Modifiez la propriété Text du StringItem en « Bonjour d'Armentières »
- Modifiez la propriété Label du StringItem en « LbiBonjour »
- Enlevez la coche « Lazy Initialized » du StringItem

| helloStringItem [StringItem] 🕨 |                   |   |  |  |  |
|--------------------------------|-------------------|---|--|--|--|
| Layout                         | LAYOUT_DEF        | ^ |  |  |  |
| Preferred Size                 | [Unlocked, Un 🛄   |   |  |  |  |
| Default Command                | [None] 🛛 🔽        |   |  |  |  |
| □Code Properties               |                   |   |  |  |  |
| Instance Name                  | helloStringItem 🛄 |   |  |  |  |
| Lazy Initialized               |                   | ¥ |  |  |  |

Vérifiez le code source généré et comparez le avec l'exemple précédent en mode « Lazy Initialized »

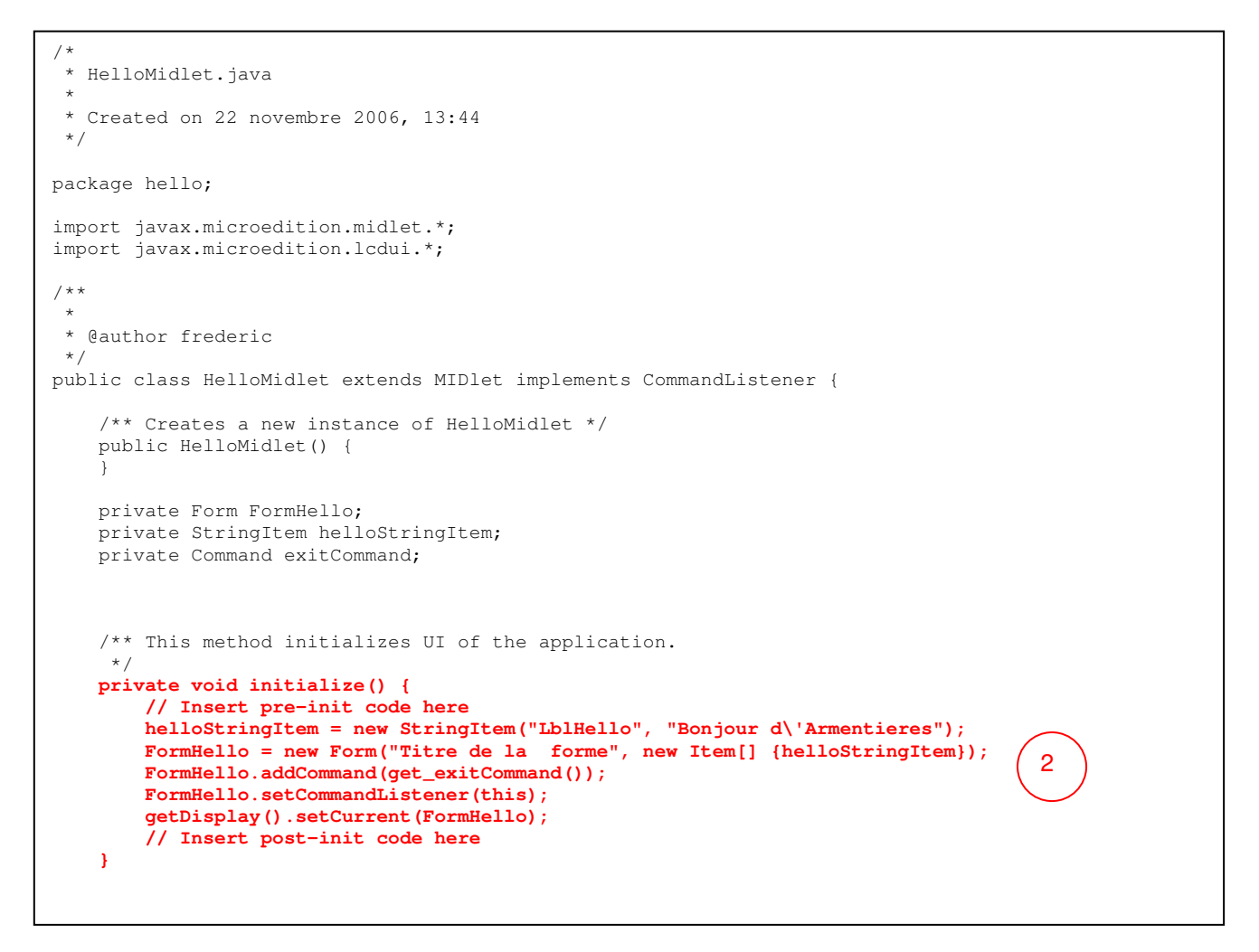

```
/** Called by the system to indicate that a command has been invoked on a particular
displayable.
     * @param command the Command that ws invoked
     * <code>@param displayable the Displayable on which the command was invoked</code>
     * /
    public void commandAction(Command command, Displayable displayable) {
        // Insert global pre-action code here
        if (displayable == FormHello) {
            if (command == exitCommand) {
                // Insert pre-action code here
                exitMIDlet();
                // Insert post-action code here
            }
        // Insert global post-action code here
}
    /**
     ^{\star} This method should return an instance of the display.
     * /
    public Display getDisplay() {
                                                            4
        return Display.getDisplay(this);
    3
    /**
     * This method should exit the midlet.
     */
    public void exitMIDlet() {
        getDisplay().setCurrent(null);
        destroyApp(true);
        notifyDestroyed();
    }
        /** This method returns instance for exitCommand component and should be called instead
   of accessing exitCommand field directly.
         * @return Instance for exitCommand component
         */
       public Command get_exitCommand() {
            if (exitCommand == null) {
                // Insert pre-init code here
                                                                              3
                exitCommand = new Command("Exit", Command.EXIT, 1);
                // Insert post-init code here
            3
            return exitCommand;
        ł
        public void startApp() {
            initialize();
        public void pauseApp() {
        }
       public void destroyApp(boolean unconditional) {
    }
```

Compilez et exécutez le programme

Choisissez Run > Run Main Project (F6).

Agrandissez la fenêtre Output pour afficher correctement les messages de construction de votre projet. Un émulateur est lancé pour afficher le résultat de votre application. Le simulateur est « DefaultColorPhone ». Dans la fenêtre de l'émulateur, vous pouvez exécuter la commande Launch et Exit de la même manière que sur votre portable.

## 4. Création d'une application MIDP en utilisant l'éditeur de code source.

Cette procédure vous permet de programmer une application suivant vos propres exigences ou lorsque l'interface graphique ne vous permet pas d'aborder des problèmes particuliers (Canvas par exemple).

## 4.1. Création du projet

- Choisissez File > New Project (Ctrl-Shift-N)
- Choisissez la catégorie « Mobile » puis « Mobile Application ».
- > Entrez le nom du projet pjtHelloSource et précisant son répertoire.
- > Validez la coche « Set as Main Project » mais enlevez celle de « Create Hello MIDlet »
- Valide les paramètres par défaut du Wireless Toolkit
- Cliquez sur Finish et votre projet est créé.

Voici l'arborescence créée :

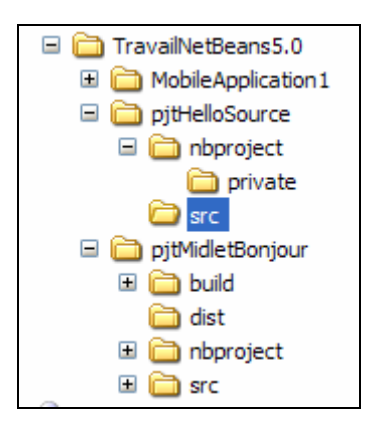

Voici une capture d'écran du projet dans NetBeans

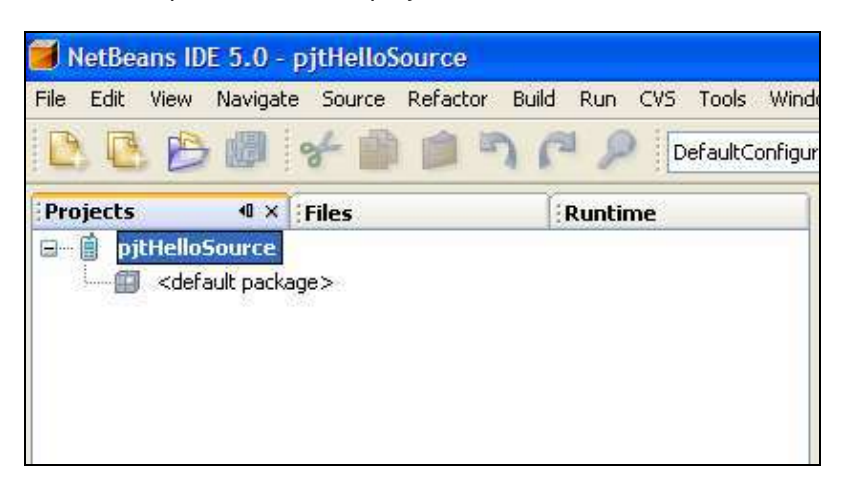

# 4.2. Création du MIDlet

Créez un nouveau paquetage :

- Clic droit sur le nœud pjtHelloSource > New > Java Package
- > Donnez-lui pour nom : pqtHello

Création du MIDlet :

- Clic droit sur le paquetage « pqthello » > New > File/Folder
- > Dans la catégorie MIDP, choisissez MIDlet, puis Next
- > Entrez le nom du MIDlet : BonjourMIDlet et vous avez terminé : la clase BonjourMIDlet est créée

Double cliquez sur BonjourMIDlet.java et vous affichez le code source dans l'éditeur.

| 🗃 NetBeans IDE 5.5 - pjtHelloSource                                                           |                                                             |
|-----------------------------------------------------------------------------------------------|-------------------------------------------------------------|
| File Edit View Navigate Source Refactor Build                                                 | Run CVS Tools Window Help                                   |
|                                                                                               | PefaultConfiguration 💽 🖳 📑 🚸 🕩 🗊                            |
| Projects 4 x                                                                                  | BonjourMidlet.java ×                                        |
| pqtHello                                                                                      | <pre></pre>                                                 |
| 😥 👚 🚰 Methods<br>🖻 🐨 📓 Bean Patterns 💽                                                        | package pqtHello;                                           |
| Navigator - BonjourMidlet.java 🛛 🖇                                                            |                                                             |
| Members View                                                                                  | - import javax.microedition.midlet.*;                       |
| <ul> <li>destroyApp(boolean unconditional)</li> <li>pauseApp()</li> <li>startApp()</li> </ul> | □/**<br>*<br>* @author gwenael                              |
|                                                                                               | * @version                                                  |
|                                                                                               | <pre>L */ public class BonjourMidlet extends MIDlet {</pre> |
|                                                                                               | <pre>public void startApp() {</pre>                         |
|                                                                                               | public void pauseApp() {       }                            |
|                                                                                               | public void destroyApp (boolean unconditional) {<br>}       |

Modifiez le code en insérant les caractères gras du listing suivant.

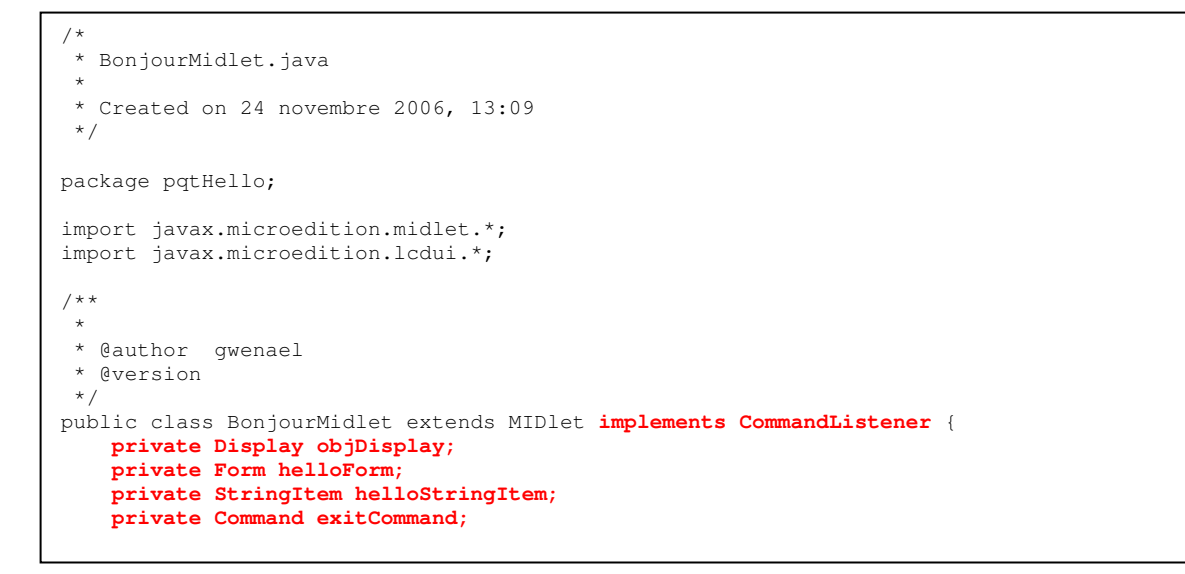

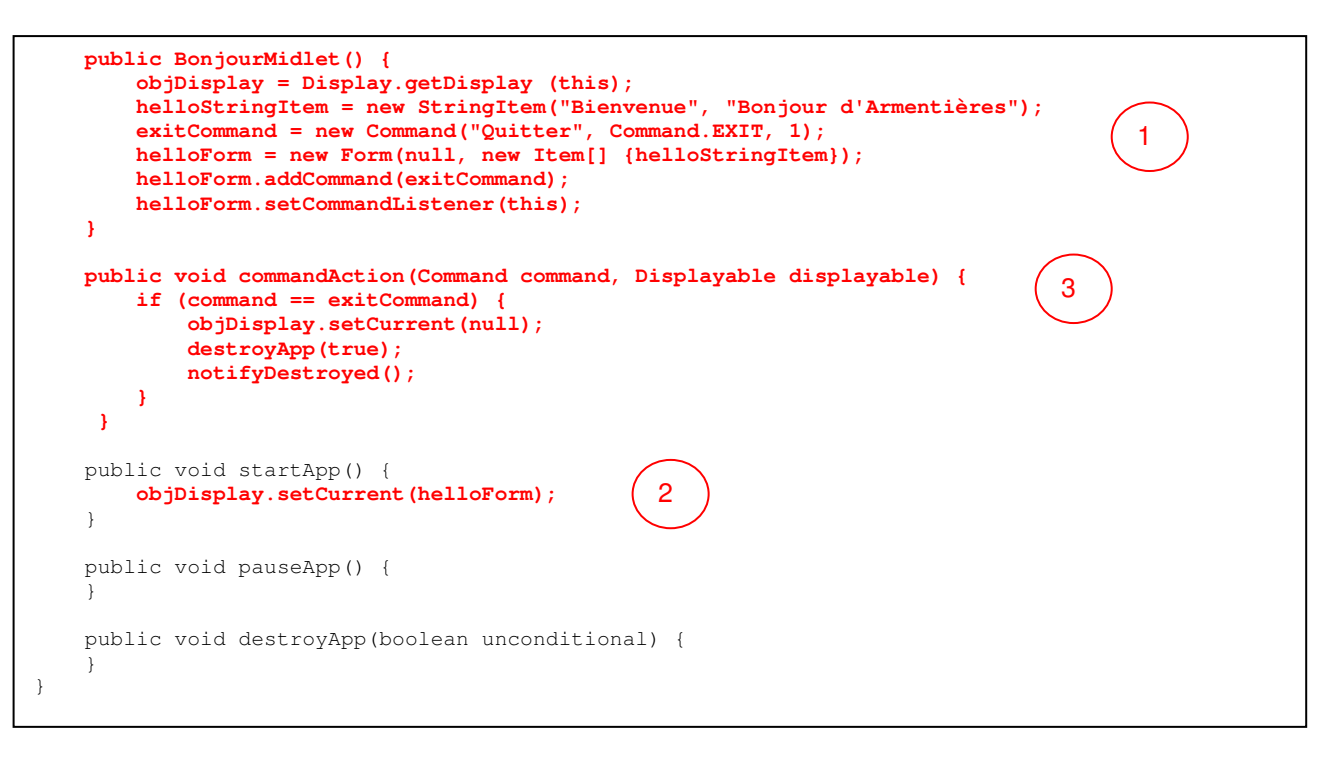

Lancez l'application, vous devez obtenir :

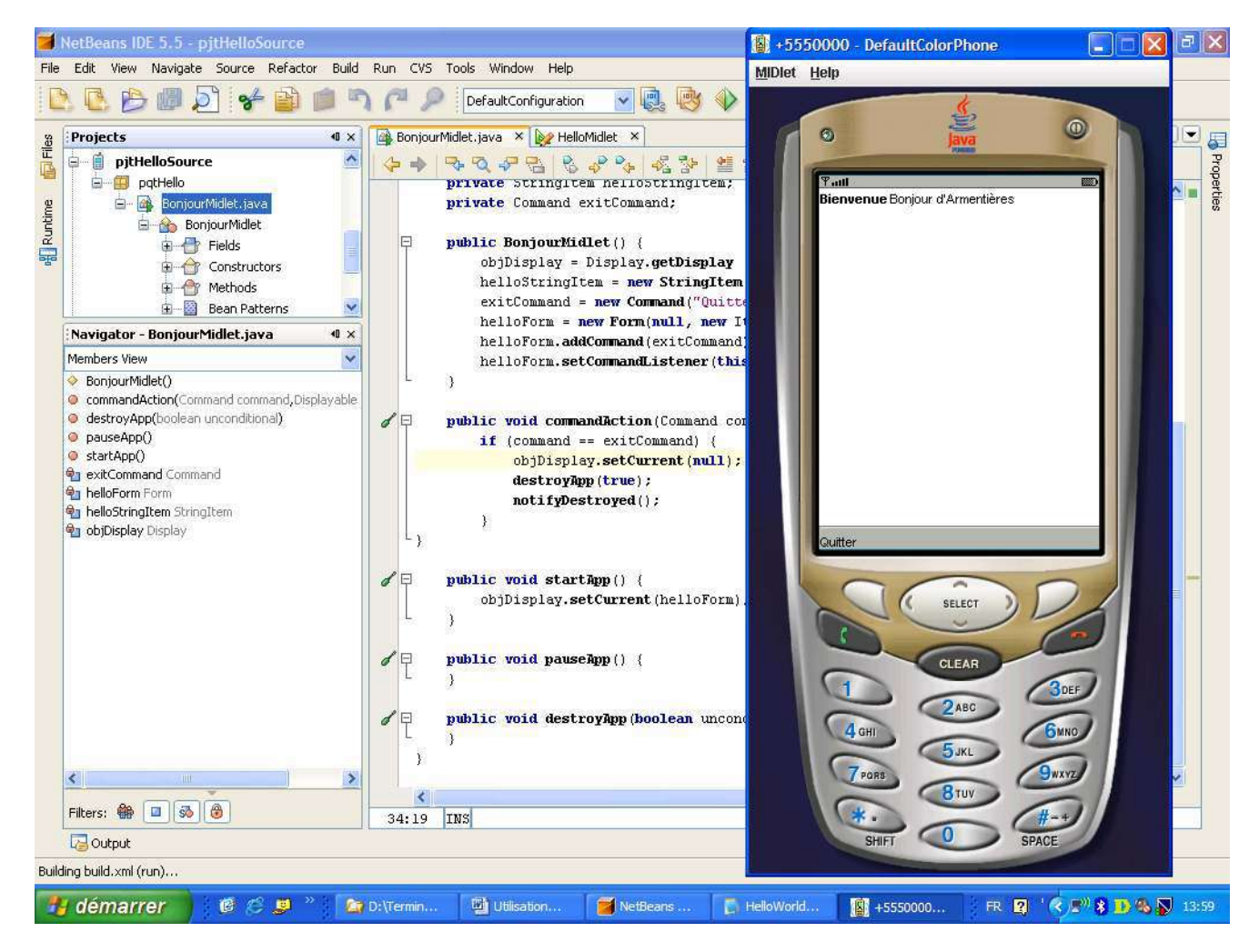

#### 5. Affichage de l'aide : javadocs

A tout moment dans votre éditeur source, vous pouvez obtenir de l'aide en appuyant sur ALT F1, le curseur positionné sur le mot Java posant des problèmes, une page JavaDocs s'ouvrira en vous donnant les informations désirées.

#### 6. Utilisation des tutoriaux

Dans le menu Help, choisissez Welcome Screen et vous aurez accès à différents Getting Started (liaison Internet nécessaire) On peut par ce menu ajouter de nouvelles fonctionnalité telles que le C++. L'écran Welcome Screen vous propose également des exemples de projets (généraux, Web, Mobile, Entreprise, Web Service, ...)

Dans le menu Help, vous avez également accès aux JavaDoc References (Java EE 5 SDK et JUnit API)

# 7. Débogage

Quand vous démarrez uns session de débogage dans l'environnement de NetBeans, l'IDE compile les fichiers que vous voulez déboguer, les exécute en mode debug, affiche la fenêtre Debugger Console.

Pour démarrer une session de debug, sélectionnez le fichier désiré et utilisez l'une des commandes suivantes :

- > Debug Main Project (F5) : exécute les programme jusqu'au premier point d'arrêt rencontré.
- Step Into (F7) : idem
- > Run to Cursor (F4) : exécute le programme jusqu'à la position du curseur.

La fenêtre de Debugger Console ouvre les fenêtres suivantes : Watches , Local Variables et Call Stack.

| NotBeans IDE 5.5 MobileApplicationNonLaz                                                                                                    | y                              |                                                                                                    |                                                                                                    |                                                             |                                                                                                    |                                                               |                                       |                                                   |                 |                                                                                       |                  | 6 🛛        |
|----------------------------------------------------------------------------------------------------|--------------------------------|----------------------------------------------------------------------------------------------------|----------------------------------------------------------------------------------------------------|-------------------------------------------------------------|----------------------------------------------------------------------------------------------------|---------------------------------------------------------------|---------------------------------------|---------------------------------------------------|-----------------|---------------------------------------------------------------------------------------|------------------|------------|
| File Edit View Navigate Source Refactor Build F                                                                                                    | Run CVS To                     | ols Window Helj                                                                                         | p                                                                                                    |                                                             |                                                                                                    |                                                               |                                       |                                                   |                 |                                                                                       |                  |            |
| 2 2 2 3 4 1 1 1                                                                                                    | PP                             | DefaultConfigurat                                                                                       | ion 💽 🛃 🚳 🌾                                                                                                    |                                                             | 🕸 🗹 II                                                                                                    |                                                               | Sa 🐴 I                                | <b>*</b> 100                                      |                 | 53,C/74,9MB                                                                           |                  |            |
| Projects 4 × Files Runtime                                                                                                    | ligg HelioMide                 | et ×                                                                                                    |                                                                                                    |                                                             |                                                                                                    |                                                               |                                       |                                                   |                 |                                                                                       |                  | (1)<br>(1) |
|                                                                                                    | Source                         | Screen Design                                                                                           | i 🛛 Flow Design 🛛 🤤 🚽                                                                                                    | 2                                                           | 0 2 8 8                                                                                                    | 200                                                           | 1 2 3                                 | <u>48</u> -08                                     |                 | ŧ                                                                                     |                  |            |
|                                                                                                    | ₽<br>₽<br>₽                    | /** This meth<br>*/<br>private void :<br>// Insert<br>helloStrin<br>FormHello<br>FormHello<br>GetDispla | od initialize() (<br>pre-init code here<br>nglten - new StringH<br>- new Form("Titre d<br>.addCommand(get_ext)<br>.setCommandListener()<br>y().setCouront(FormA | the q<br>tem("Li<br>t la<br>Comman<br>this);<br>allo);      | pplication.<br>plHello", "Bor<br>forme", mew It<br>A(  ;                                                                                        | ijour (<br>cen[]                                              | <mark>1\'Armenti</mark><br>(helloStri | tres");<br>ngIten)                                | .);             |                                                                                       |                  |            |
| Navigator - initialize 4 ×                                                                                                    | 1.1                            | // Insect                                                                                               | post-init code here                                                                                                    |                                                             |                                                                                                    |                                                               |                                       |                                                   |                 |                                                                                       |                  |            |
| Heidhtide()     command/Literation(Command command,Displayable disp     dostroyApp(boolsan unconditional)     getDisplay()     get_extCommand()     upt_extCommand()     Hiters:      There I I I I I I I I I I I I I I I I I I  | 36:53                          | /** Celled by<br>* Operam com<br>* Operam dis<br>*/<br>public void co<br>// Insert<br>if (displ.        | the system to indic<br>nend the Command the<br>pleyable the Displey<br>ormandiction(Connend<br>global pre-action c<br>ayable == FormHeile)                      | ste th<br>t ws in<br>able on<br><b>comma</b><br>ode he<br>{ | at a connend h<br>nvoked<br>n which the co<br>nd, Displayabl<br>te                                                                              | nas be:<br>omnand<br>Le disj                                  | en invoked<br>was invok<br>olsymble)  | l on a p<br>.ed<br>(                              | articular disp. | layabla.                                                                              |                  | ~          |
| Dutrat                                                                                                    |                                | Incl                                                                                                    |                                                                                                    | e v                                                         | Watches                                                                                                    | e v l                                                         |                                       | re la                                             | Collebade       | i Lacal Vaniables                                                                     | DOCI Vasiable    |            |
| build und (debuck 1 Debugger Console x                                                                                                    |                                |                                                                                                    |                                                                                                    | * ^                                                         | Name                                                                                                    | • • •                                                         | DPEL Proces                           | Type                                              |                 | Value                                                                                 | BPEL Fariable    |            |
| Attaching to localhost:1134<br>User program running<br>Evcadpoint hit at line 92 in class hello.<br><u>Inread WWM main stooped at KelloMidlat.is</u><br>User program running<br><u>Thread NWM main stooped at KelloMidlet.is</u> | HelloMidle<br>Wa:32.<br>Wa:33. | t by thread K                                                                                           | VY_nain.                                                                                                    | 8                                                           | AelloStrin     AelloStrin     Str     Str     Appe     origin     w origin     w stip1     f     rot     Sati     F     Sati     F     P Inhere | gItem<br>aranceM<br>nalAppea<br>numLincH<br>raverse<br>trited | ode<br>ranceMode<br>leight            | String)<br>Suing<br>Font<br>int<br>int<br>boolean | ltem .          | , #131107<br>, "Sonjour d'Arm<br>, #147501<br>, 0<br>, 0<br>, 15<br>, false<br>,<br>, | enberes"         |            |
| Thread KVM_main stopped at HelloMidlet.java:33.                                                                                                    |                                |                                                                                                    |                                                                                                    |                                                             |                                                                                                    |                                                               |                                       |                                                   |                 |                                                                                       |                  | 8          |
| 🐉 démarrer 🛛 🖄 DuchelBears                                                                                                    | 👜 Utilisat                     | tonNetBears.d                                                                                           | 🗃 NetBeans IDE 5.5 - M                                                                                                    | h., 🚺                                                       | 🛐 +5550000 - Def                                                                                                    | auitC                                                         |                                       |                                                   |                 | FR                                                                                    | ( <b>* 9</b> % 0 | 15:56      |

| Nom                 | Raccourcis  | Description                                                        |
|---------------------|-------------|--------------------------------------------------------------------|
| Local Variables     | Alt-Shift-1 | Liste les variables locales de la méthode courante                 |
| Watches Alt-Shift-2 |             | Liste les variables et les expressions que vous désirez visualiser |
| Call Stack          | Alt-Shift-3 | Liste la séquence des appels durant l'exécution du thread courant  |
| Classes             | Alt-Shift-4 | Affiche la hiérarchie des classes chargées pendant le débogage.    |
| Breakpoints         | Alt-Shift-5 | Liste les points d'arrêt du projet                                 |
| Session             | Alt-Shift-6 | Liste les sessions de débogage en cours                            |
| Threads             | Alt-Shift-7 | Liste les threads de la session                                    |
| Sources             | Alt-Shift-8 | Liste les répertoires sources de votre projet.                     |

#### Liste des différentes fenêtres de débogage :

#### Autres commandes :

- Step Over (F8) : Exécute l'instruction en évitant les appels de méthode.
- > Step Into (F7) : Exécute l'instruction en entrant dans les appels de méthode
- Step Out (Alt-Shif-F7) : Exécute une instruction. Si la ligne de code fait partie d'une méthode, les lignes de codes suivantes de la méthode s'exécutent et on retourne dans le code de la méthode appelante.
- > Continue (Ctrl-F5) : Continue l'exécution de l'application.